## **Non-HFHS CloudCME Profile Creation:**

- Go to: <u>https://hfhs.cloud-cme.com/default.aspx</u>
- Click Sign in with Email and Password:

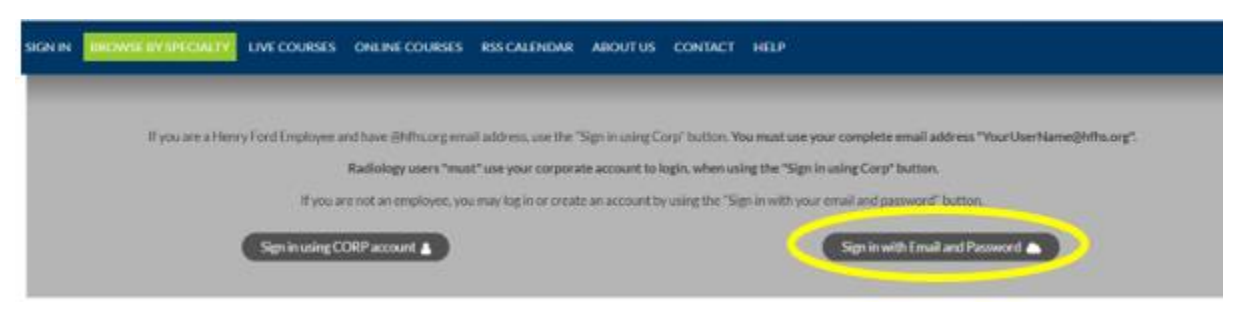

• Click Create New Account:

| SIGN IN BROWSE BYSPECIALTY LIVE COURSES ONLINE COURSES      | RSS CALENDAR ABOUT US  | CONTACT HELP         |                                                         |
|-------------------------------------------------------------|------------------------|----------------------|---------------------------------------------------------|
| Enter your email and password to login:<br>Email<br>Login > | Back to Legin Provider | Forget Your Pressand | New to Charles The and a second :<br>Create New Account |

- Enter in your email address (that you use the most) & your desired password
- Complete all required fields in the profile section, be sure to input your personal cell phone number in the mobile section to ensure you can text your attendance on the day of a CME event (this is required for attendance/CME credits). Scroll to the bottom & save.